TOPBMS LTO BMS 5S-12S 5S 6S 12V10S 11S 12S 24V 15S 36V 200A 500A Bluetooth RS485 Modbus NTC Lithium Titanate Battery 2.3V 2.8V EV Solar E-Bike

### TOPBMS www.cleverbms.com Smart BMS 3S-16S with B/T+RS485

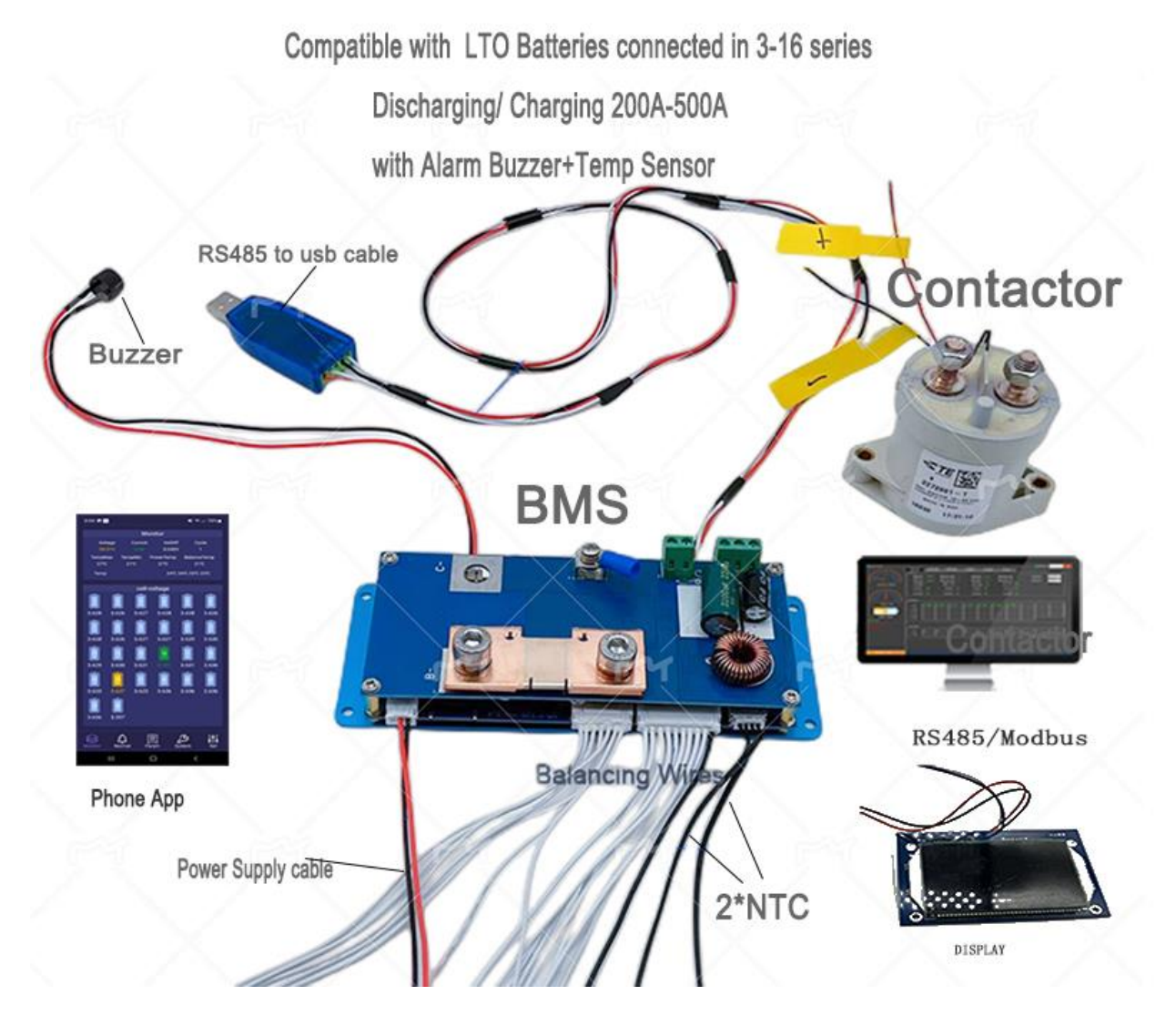

Please go to the website :www.cleverbms.com to download bluetooth APP and rs485 software for PC

### Please go to the website : www.cleverbms.com to download Bluetooth APP : APP for 4S-32S BMS +RELAY

| <b>TOPBMS</b> 珠海市希望电子有限公司 | / |
|---------------------------|---|
|---------------------------|---|

| HOME ABOUT I     | PRODUCT DOWNLOAD | User Manual              | MESSAGE | CONTACT            |
|------------------|------------------|--------------------------|---------|--------------------|
| Batteries)       | APP fo           | r 4A Active Balancer.zip | 1.      | TOPBMS 上位机.zip     |
| Apr, 19, 2022    |                  |                          |         |                    |
| TOPBMS.rar       | © 21             |                          |         | © 31               |
| © 22             |                  |                          | /       |                    |
|                  | API              | ofor 4S-32S              | BMS     | Charger with RS485 |
|                  | +RE              | LAY (200A-5              | (A00    | communication      |
| APP for BMS wit  | h active Dec,2   | 9,2021                   |         | Dec,29,2021        |
| balancer         | TOPB             | /S.zip                   |         | TOPBMS 充电器上位机.zip  |
| Dec,29,2021      |                  |                          |         |                    |
| TOPBMS_4.0.0.zip | © 24             | l.                       |         | © 19               |
|                  |                  |                          |         |                    |

### TOPBMS BMS with Bluetooth +RS485/Modbus-1

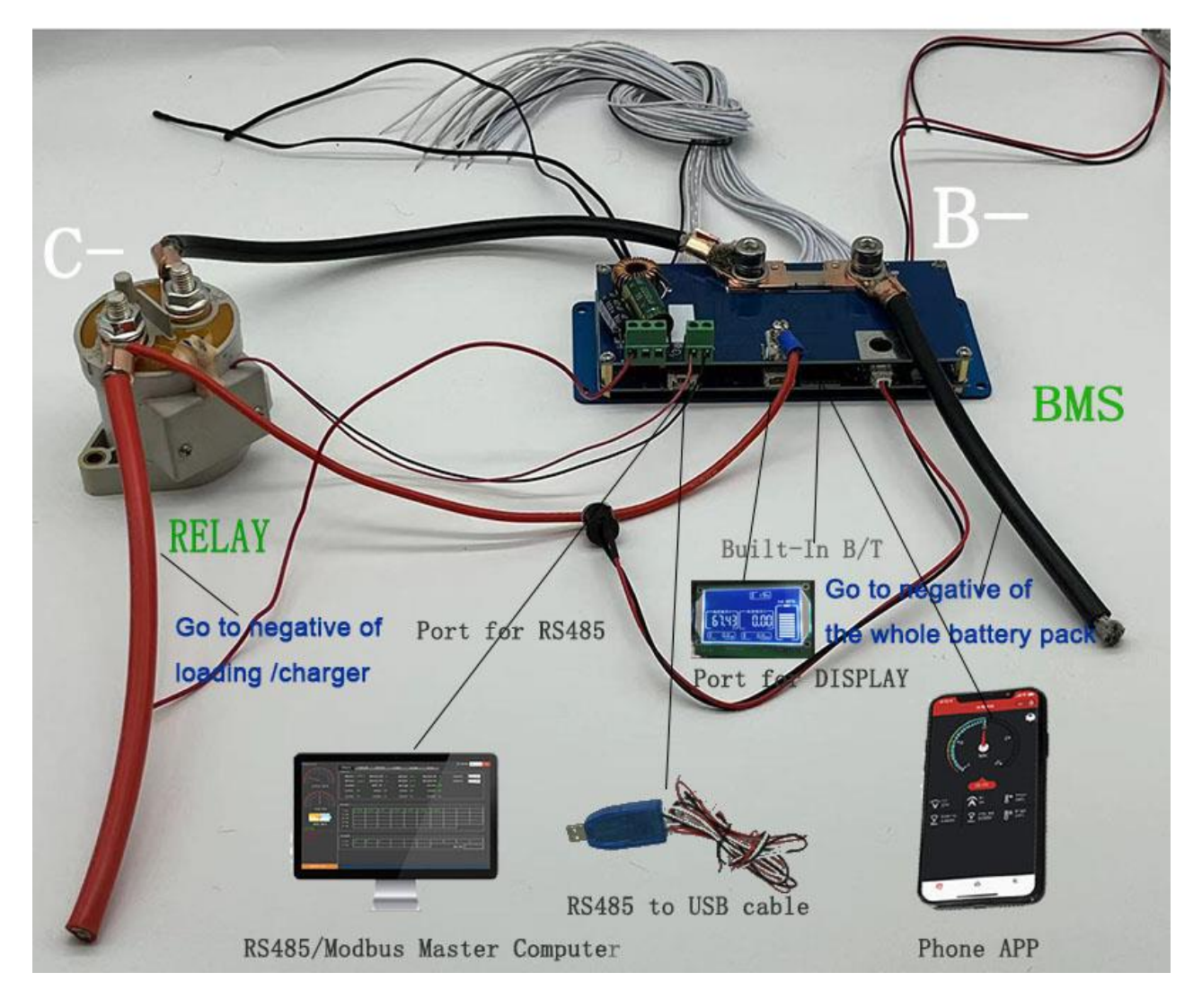

# TOPBMS BMS with Bluetooth +RS48/Modbus-2

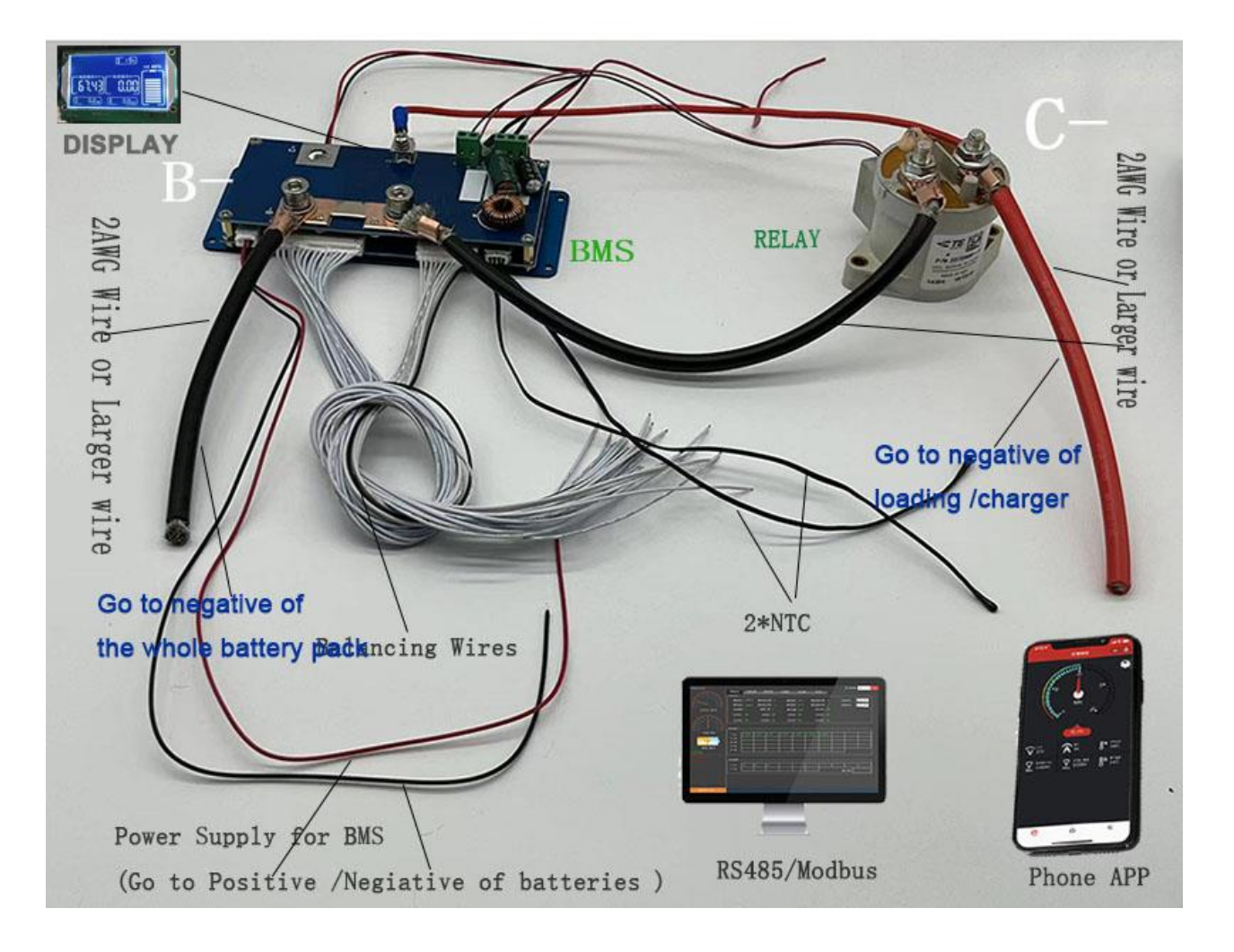

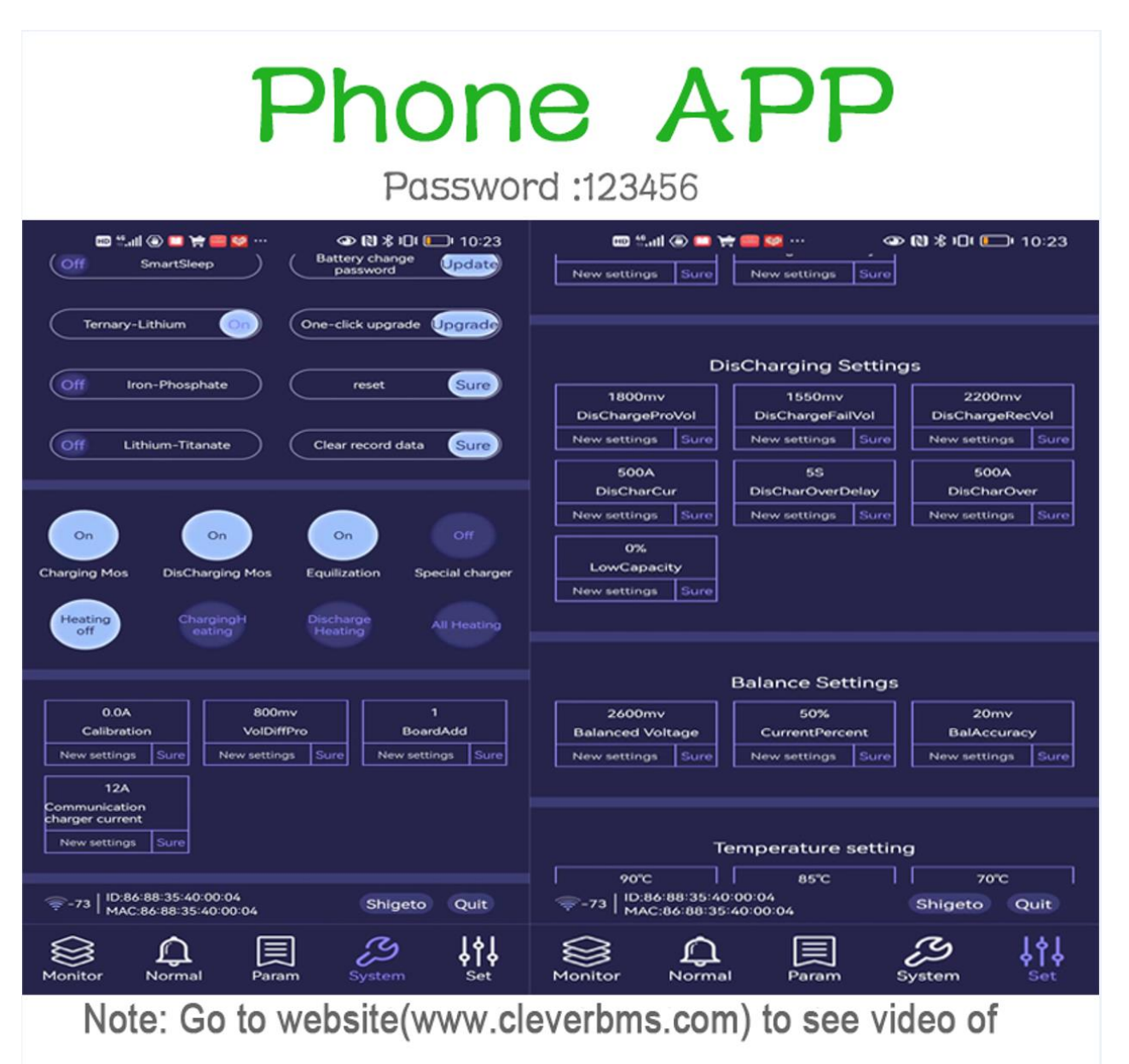

Phone APP Instrcution

### PC Software of BMS talk to PC

| PortNo: COM4                               | O Monitor O Alarm | 📀 Param   | 🕕 Normal 🍥   | DLoad 🛛 🐼 G | raph 💿 U  | pdate 💧     | LeaseSe |
|--------------------------------------------|-------------------|-----------|--------------|-------------|-----------|-------------|---------|
| DevNo: 1                                   |                   |           | Battery I    | nfo         |           |             |         |
| 🕚 Connect                                  | CapacitySet:      | 20        | ah           | CellSet:    |           | 14          | C       |
| English 🗸                                  | CurrentPercer     | nt: 50    | %            | LowCapad    | tity:     | 0           | %       |
|                                            | BalAccuracy:      | 20        | mv           | DisCharCa   | apacity   | 0           | ah      |
| þ                                          | BalanceVol:       | 3800      | mv           | Calibratio  | nCapacity | 0           | ah      |
| Remain: 0 %                                |                   |           | Battery Ope  | eration     |           |             |         |
| 40 <sup>80</sup> <sup>120</sup> 160<br>200 |                   | Ternary   | Lithium      | 0           | ReStart   |             |         |
| Voltage: 0 V                               |                   | Iron-Ph   | nosphate     | 0           | Reset     |             |         |
| 50 100 150                                 |                   | Lithium-  | Titanate     | 2           | Modify    |             |         |
| 200                                        | Charge MC         | DS: Disc  | charge MOS:  | Equalizatio | on: Spe   | cial Charge | er:     |
| Current: 7 A                               | 0                 |           | 0            | 0           |           | 0           |         |
| cCode: 342589975                           | Heater            | Close: Cł | nargeHeater: | DisCharge   | Heater: A | Heater:     |         |
| eTooth 26541C98068E                        | 0                 |           | •            |             |           | •           |         |
| tory: 2012年12月31日                          |                   |           |              |             |           |             |         |

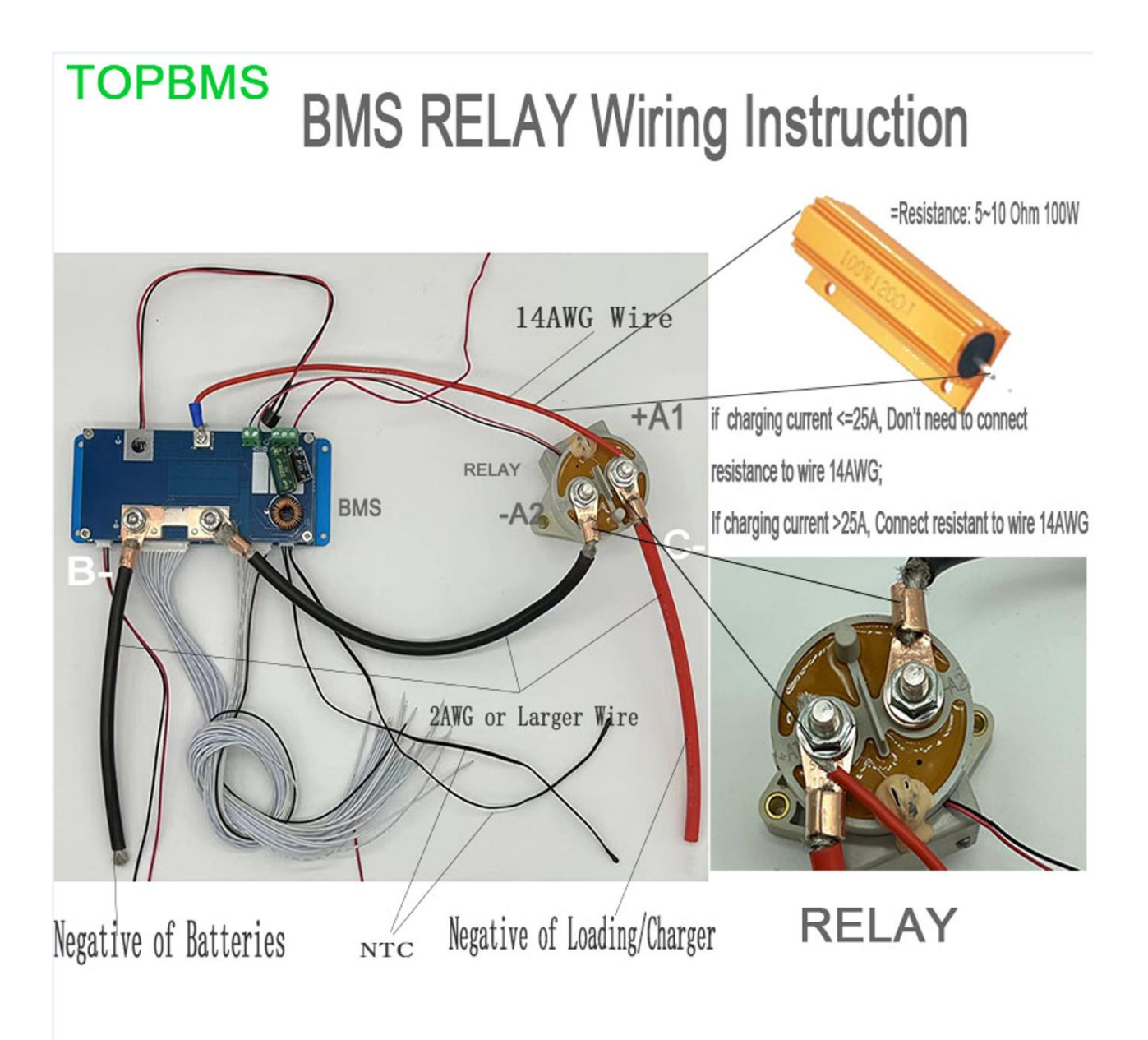

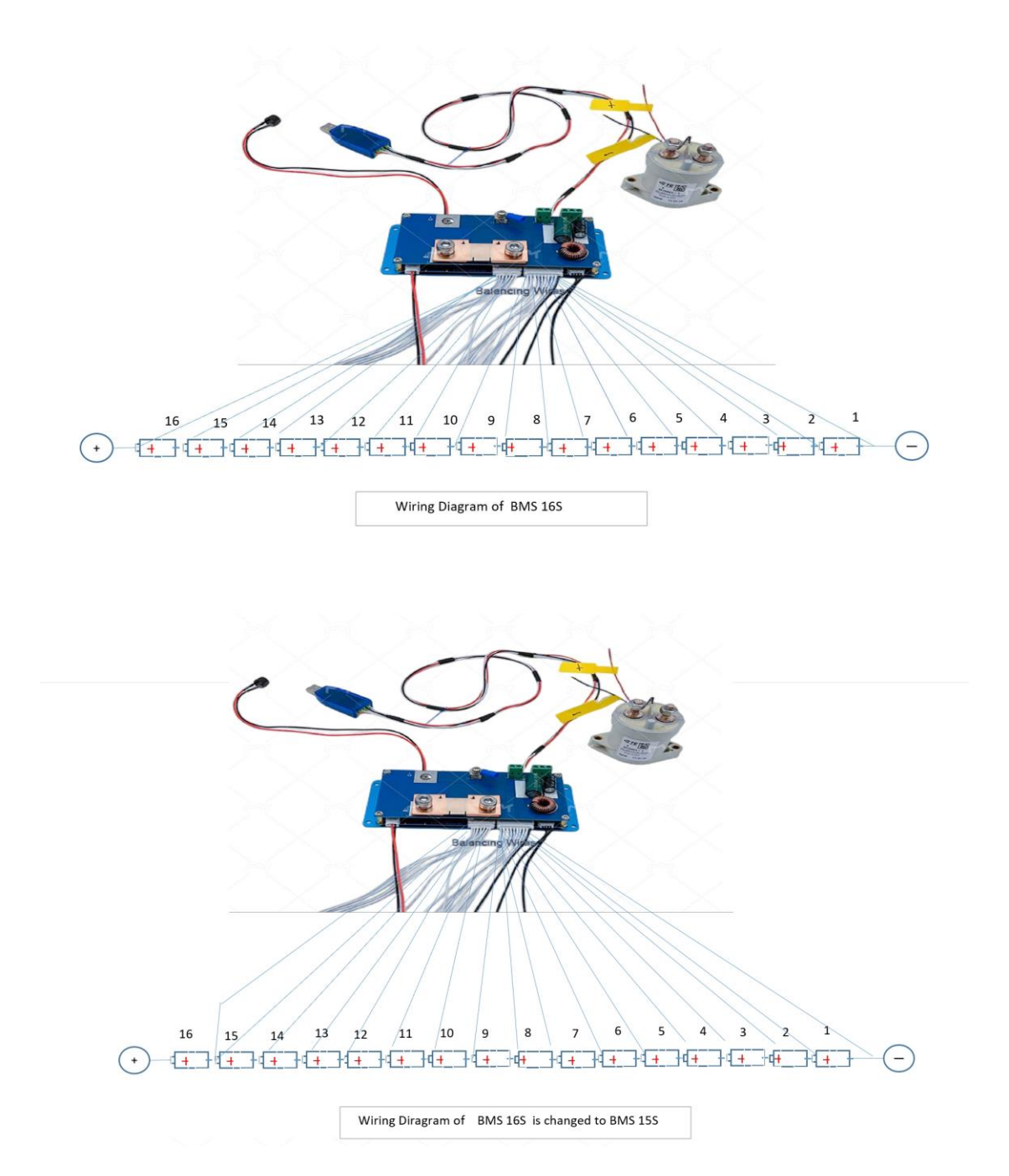

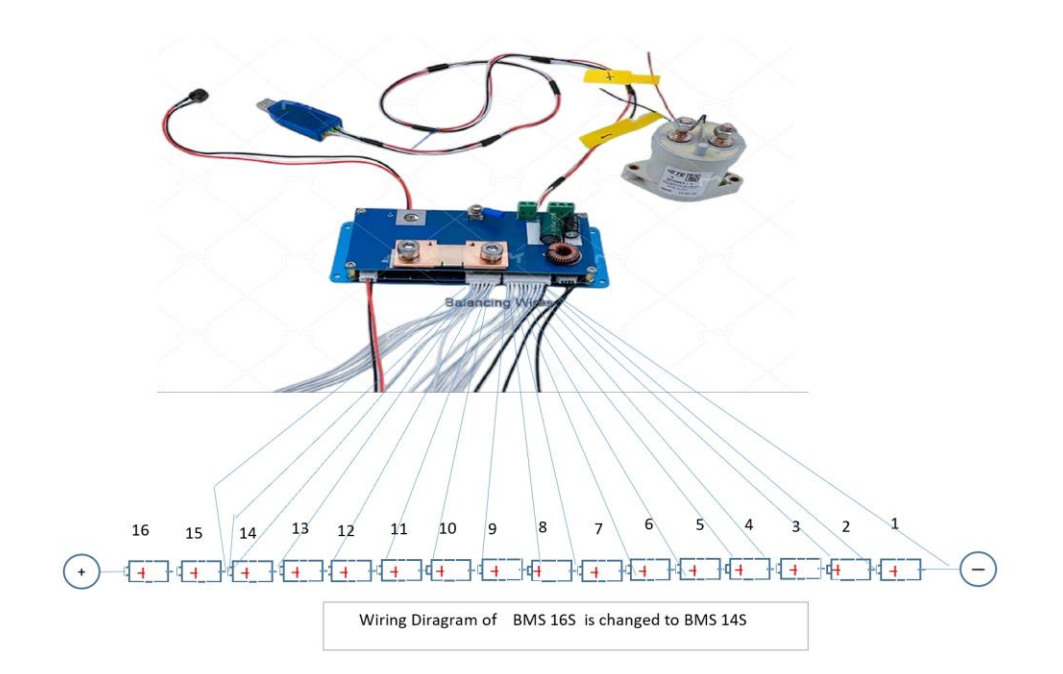

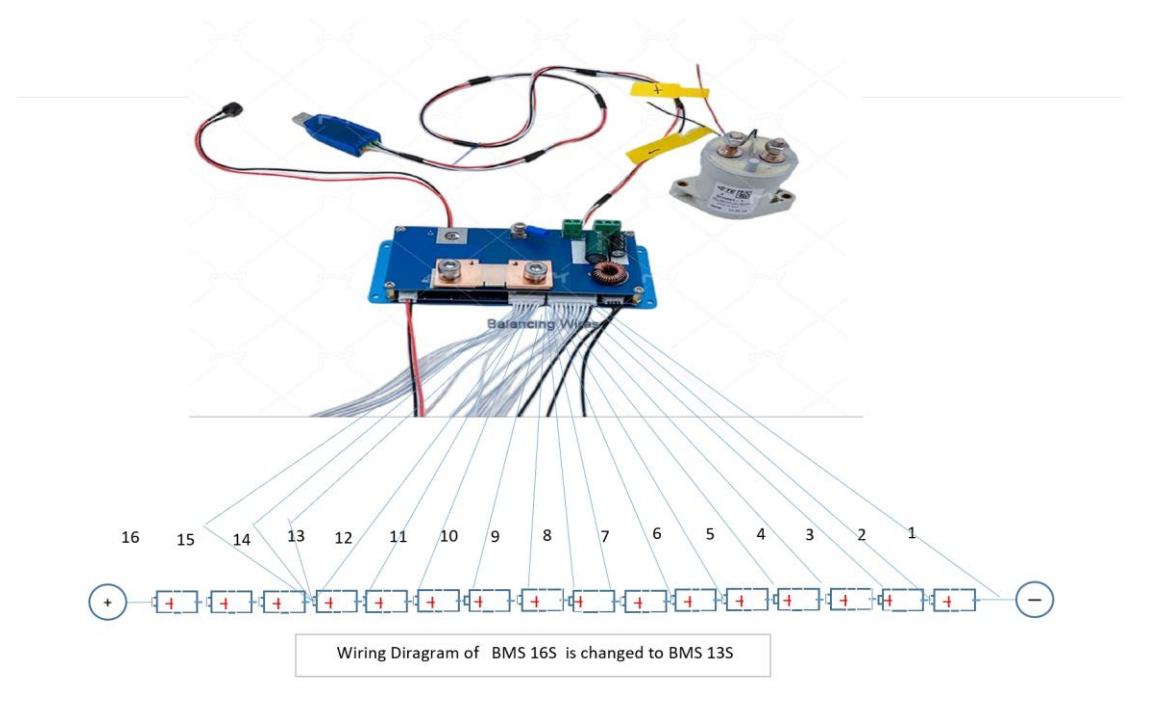

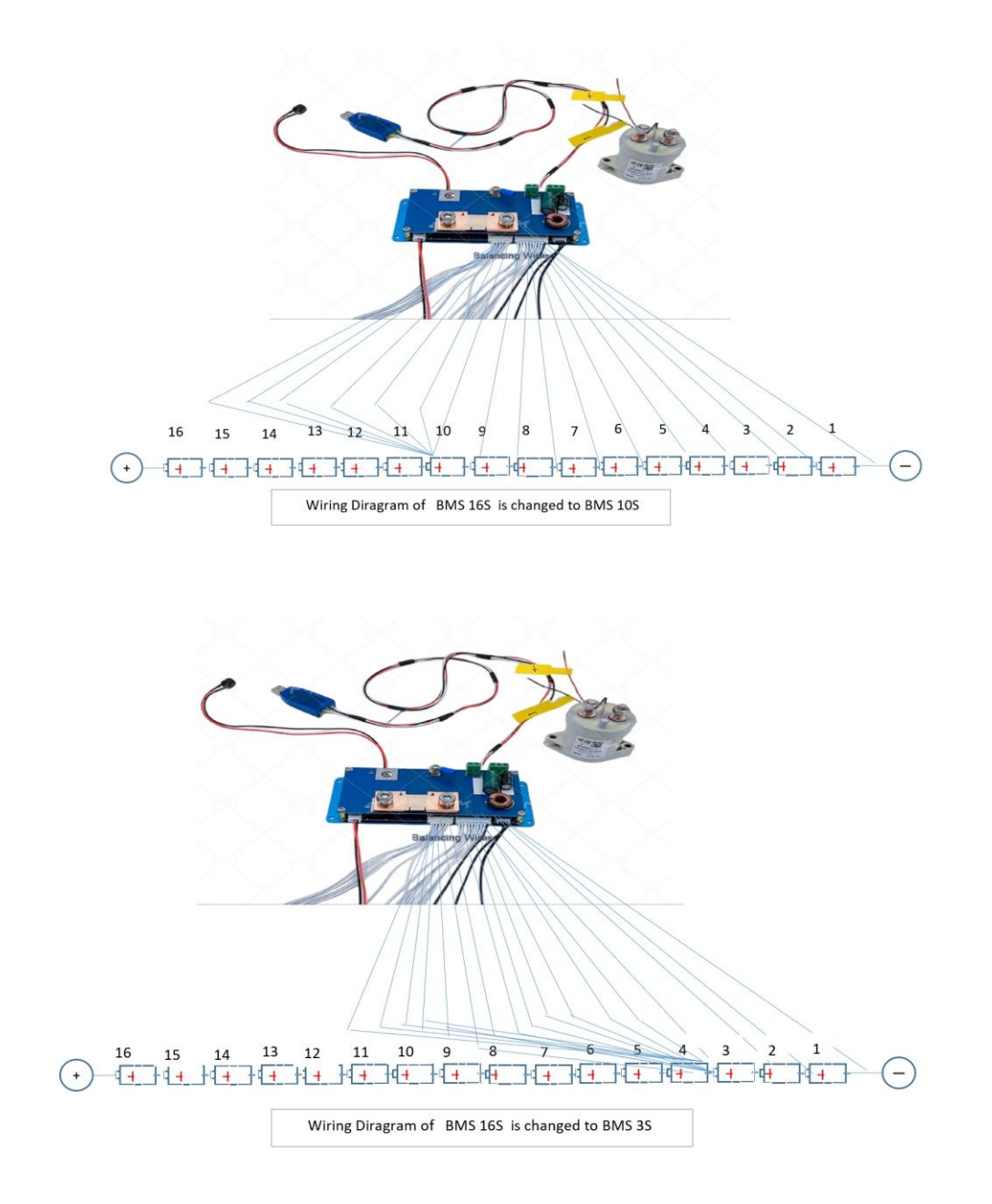

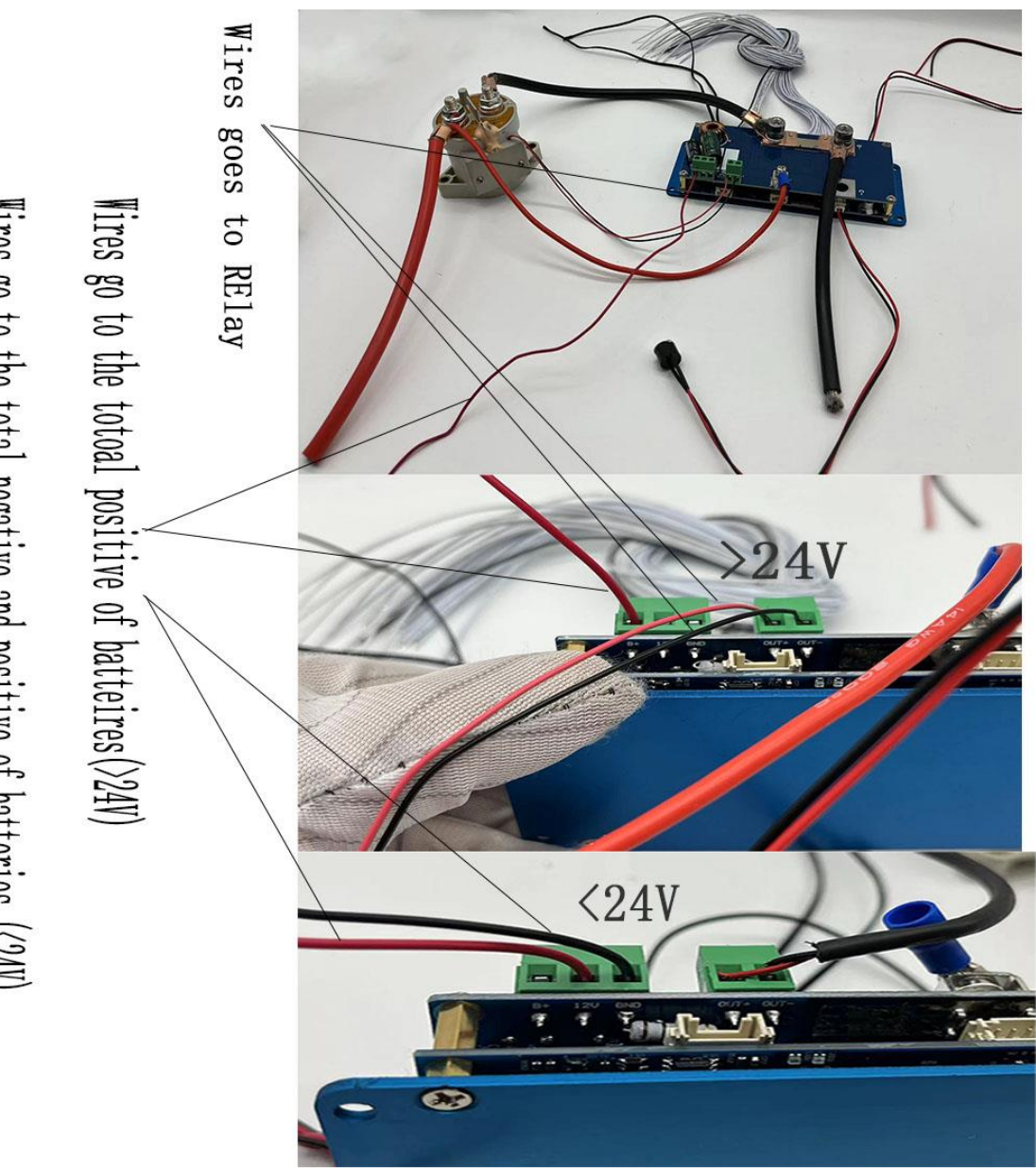

Wires go to the total negative and positive of batteries (<24V)

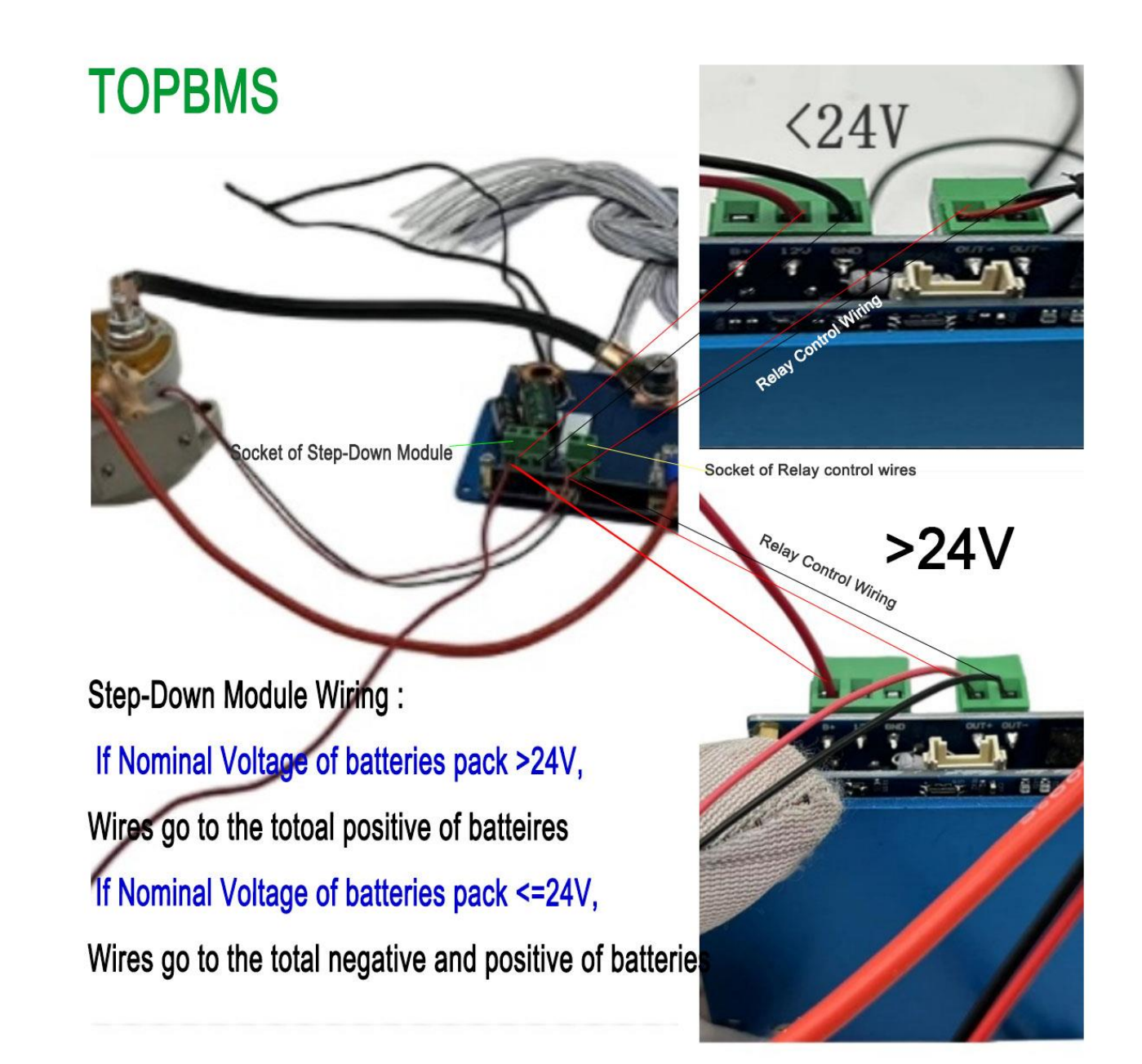

#### TOPBMS

### BMS Communication Ports Description

Email: 66057580@qq.com

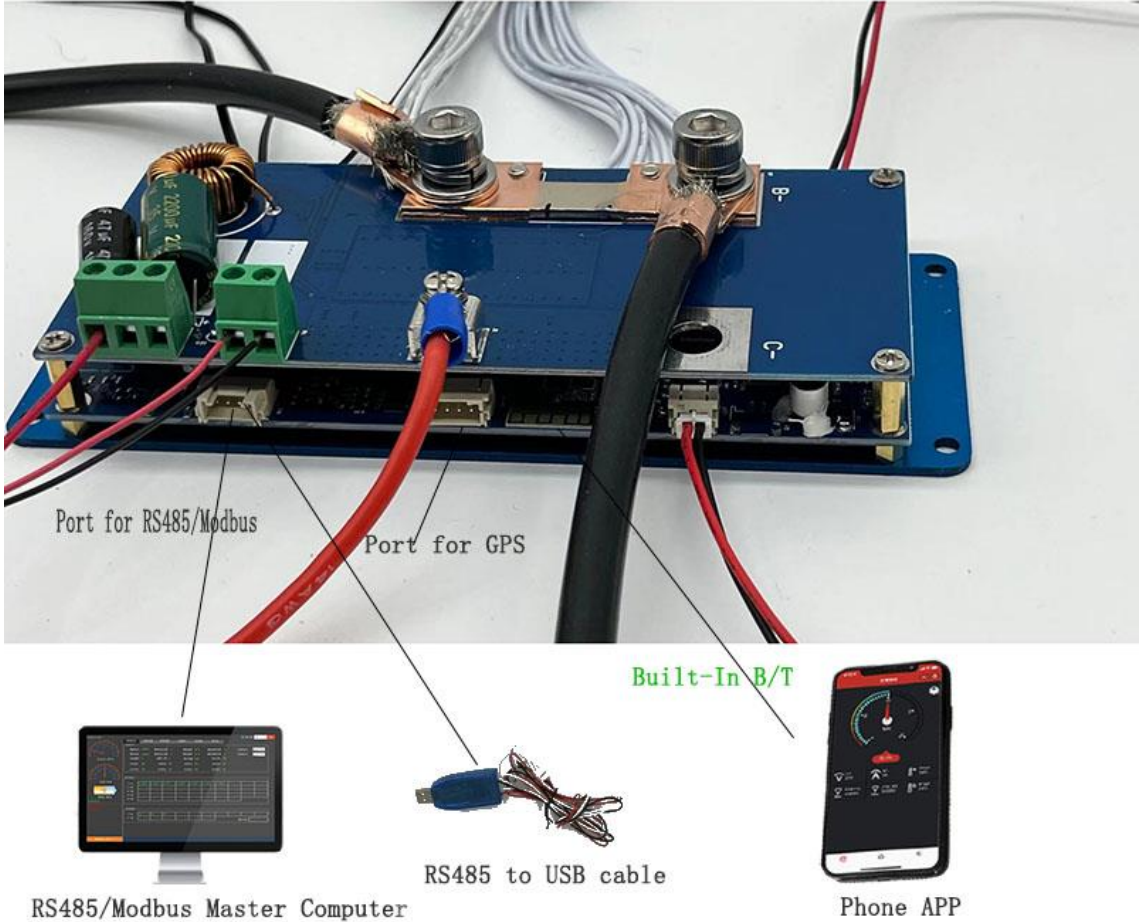

RS485/Modbus Master Computer

#### 四 Parameters Sheet

|                                                           | L*W:                                                                                                    | *H 165*6                                                                                                    | 65 <b>*</b> 35mm                                                                                                    |                                                                                                    |                                                                                                    |
|-----------------------------------------------------------|----------------------------------------------------------------------------------------------------|----------------------------------------------------------------------------------------------------|----------------------------------------------------------------------------------------------------|----------------------------------------------------------------------------------------------------|----------------------------------------------------------------------------------------------------|
| 项目                                                        | 功能                                                                                                    |                                                                                                    | Voltage                                                                                                    |                                                                                                    | Comment                                                                                                    |
|                                                           | Batteries Type                                                                                                    | Li-ion                                                                                                    | LiFePo4                                                                                                    | LTO                                                                                                    |                                                                                                    |
| Level 1 Charging                                          |                                                                                                    | (3. //)                                                                                                    | (3. 24)                                                                                                    | (2.34)                                                                                                    |                                                                                                    |
| Protection<br>Level 2 Charging<br>Protection              | 1500mV-4500mV<br>2950mV-4800mV                                                                                                    | 4200mV<br>4300mV                                                                                                    | 3650mV<br>3750mV                                                                                                    | 2800mV<br>2950mV                                                                                                    | Level 1 protection Voltage<br>Level 2 Protection voltage shall<br>be set larger than Level 1<br>protection Voltage              |
| Over-charging<br>Protection Delay<br>Time                 | 4S-10S                                                                                                    |                                                                                                    |                                                                                                    |                                                                                                    |                                                                                                    |
| Over-charging<br>Protection<br>Recovery <u>Volatge</u>    |                                                                                                    | 4100mV                                                                                                    | 3550mV                                                                                                    | 2700mV                                                                                                    | 充电恢复设置电压必须小于充电保护电压<br>反<br>Over-charging Protection recovery<br>Voltage shall be set smaller than<br>Level 1 protection Voltage |
| Level 1<br>Discharging<br>Protection                      | 1500mV-4500mV                                                                                                    | 2750mV                                                                                                    | 2500mV                                                                                                    | 1800mV                                                                                                    |                                                                                                    |
| Level 2<br>Discharging<br>Protection                      |                                                                                                    | 2500mV                                                                                                    | 2250mV                                                                                                    | 1600mV                                                                                                    | Level 2 discharging protection<br>shall be set smaller Level 1                                                                  |
| Over-discharging<br>Protection Delay<br>Time              | 4S-10S                                                                                                    |                                                                                                    |                                                                                                    |                                                                                                    |                                                                                                    |
| Over-discharging<br>Protection<br>Recovery <u>Volatge</u> |                                                                                                    | 3100mV                                                                                                    | 2900mV                                                                                                    | 2200mV                                                                                                    | Over-discharging Protection<br>Recovery Volatge shall be set<br>larger than Level 1 Discharging<br>Protection Voltage           |
| Power Module of                                           |                                                                                                    |                                                                                                    | 9070                                                                                                    |                                                                                                    |                                                                                                    |
| Balancing Module<br>of BMS                                |                                                                                                    |                                                                                                    | 70°C                                                                                                    |                                                                                                    |                                                                                                    |
|                                                           |                                                                                                    |                                                                                                    | 65°C                                                                                                    |                                                                                                    |                                                                                                    |
| Power Module of<br>BMS                                    |                                                                                                    |                                                                                                    | 85°C                                                                                                    |                                                                                                    |                                                                                                    |
| Balancing Module<br>of BMS                                |                                                                                                    |                                                                                                    | 65°C                                                                                                    |                                                                                                    |                                                                                                    |
| Batteries                                                 |                                                                                                    | +                                                                                                    | 60°C                                                                                                    | -                                                                                                    |                                                                                                    |
|                                                           | -30degree Max                                                                                                    |                                                                                                    |                                                                                                    |                                                                                                    | MANUAL SET                                                                                                    |
|                                                           | -10degree Max                                                                                                    |                                                                                                    |                                                                                                    |                                                                                                    | MANUAL SET                                                                                                    |
| Charging Current                                          | 0-500A                                                                                                    |                                                                                                    |                                                                                                    |                                                                                                    | For example : If you order bms 40A,<br>you can set the max value of<br>charging current to 40A                                  |
| Continuous<br>discharging<br>current                      | 0-500A                                                                                                    |                                                                                                    |                                                                                                    |                                                                                                    | For example : If you order bms 40A<br>you can set the max value of<br>discharging current to 40A                                |
| Peak discharging<br>current                               | 600-1500A                                                                                                    |                                                                                                    |                                                                                                    |                                                                                                    | For example : If you order bms 40A<br>you can set the max value of peak<br>current to 120A                                      |
| Balancing start                                           | 1000mV-4300mV                                                                                                    | 4100mV                                                                                                    | 3400mV                                                                                                    | 2600mV                                                                                                    |                                                                                                    |
| Voltage Diff                                              | 1-30MV                                                                                                    | 20mV                                                                                                    | 20mV                                                                                                    | 20mV                                                                                                    |                                                                                                    |
| Balancing                                                 | 2-40-4                                                                                                    | 40-4                                                                                                    | 40-4                                                                                                    | 40-4                                                                                                    |                                                                                                    |
| Current                                                   | 5mv                                                                                                    | TOWA                                                                                                    | -IOEA                                                                                                    | AOELA                                                                                                    | -                                                                                                    |
|                                                           | 1-5%                                                                                                    |                                                                                                    |                                                                                                    |                                                                                                    |                                                                                                    |
|                                                           | 1-10%                                                                                                    |                                                                                                    |                                                                                                    | 2                                                                                                    |                                                                                                    |
| Bluetooth                                                 |                                                                                                    | 1 1                                                                                                    |                                                                                                    | 1                                                                                                    |                                                                                                    |
| 485-1                                                     |                                                                                                    |                                                                                                    |                                                                                                    |                                                                                                    | The port for charger with RS485                                                                                                 |
| 485-2                                                     |                                                                                                    |                                                                                                    |                                                                                                    |                                                                                                    | The port for PC                                                                                                    |
| CAN                                                       |                                                                                                    |                                                                                                    |                                                                                                    |                                                                                                    | Not Applicable                                                                                                    |
| BMS +Bluetooth                                            | 2. 5mA                                                                                                    |                                                                                                    |                                                                                                    |                                                                                                    |                                                                                                    |
|                                                           | 1                                                                                                    |                                                                                                    |                                                                                                    | -                                                                                                    |                                                                                                    |
| BMS+CAN                                                   | 7. 5mA                                                                                                    |                                                                                                    |                                                                                                    |                                                                                                    |                                                                                                    |
|                                                           | JØH         Level 1 Charging<br>Protection         Level 2 Charging<br>Protection Delay<br>Time         Over-charging<br>Protection         Recovery Volatge         Discharging<br>Protection         Level 1         Discharging<br>Protection         Level 2         Discharging<br>Protection         Over-discharging<br>Protection         Over-discharging<br>Protection         Over-discharging<br>Protection         Power Module of<br>BMS         Balancing Module<br>of BMS         Balancing Module of<br>BMS         Balancing Module of<br>BMS         Balancing Scurrent         Continuous<br>discharging<br>current         Peak discharging<br>current         Peak discharging<br>current         Balancing Start<br>Voltage Diff         Balancing Start<br>Voltage Diff         Balancing Start<br>Voltage Diff         Balancing Kats-1<br>485-2         CAN         Bluetooth         485-1         485-2         CAN | If it Disks colspan="2">Is it is the set of the set of the s | L+W+H 165+6         ½H       JJ/fil:       Li-ion<br>(3.77)         Level 1 Charging<br>Protection       1500mV-4500mV       4200mV         Level 2 Charging<br>Protection       2950mV-4500mV       4300mV         Over-charging<br>Protection       4S-10S       4100mV         Over-charging<br>Protection       1500mV-4500mV       2750mV         Dever-charging<br>Protection       1500mV-4500mV       2750mV         Level 1<br>Discharging<br>Protection       1500mV-4500mV       2750mV         Level 2<br>Discharging<br>Protection       2500mV       2750mV         Needed 2       3100mV       3100mV         Over-discharging<br>Protection       4S-10S       3100mV         Protection       3100mV       3100mV         Recovery Volatge       3100mV       3100mV         Power Module of<br>BMS | Introduct Sector Junes 2.50 Junes 2.50 Junes 2.5 | $\begin{array}{ c c c c c c c c c c c c c c c c c c c$                                                                          |

### STEP1 Start Up of BMS and Relay

After you enter the phone app, please go to the button "SET" and then set the correct batteries capacity and cell series in the app.

|   | 📼 "l 🛞 🛄 🦮                              | • • • •                                               | 🛯 🛠 IDI 🜔 10:23                          |
|---|-----------------------------------------|-------------------------------------------------------|------------------------------------------|
| A | 3AH<br>Capacity<br>New settings Sure    | Capacity/Number<br>35<br>CellSet<br>New settings Sure |                                          |
|   | 4200/mmr                                | Charging Settings                                     | 2200                                     |
|   | ChargeProVol                            | ChargeProVol                                          | ChargeRecVol                             |
|   | New settings Sure                       | New settings Sure                                     | New settings Sure                        |
|   | 60A<br>CharProCur                       | 5S<br>ChargeOverDelay                                 |                                          |
|   | New settings Sure                       | New settings Sure                                     |                                          |
|   | Di                                      | sCharging Setting                                     | s                                        |
|   | 1800mv<br>DisChargeProVol               | 1550mv<br>DisChargeFailVol                            | 2200mv<br>DisChargeRecVol                |
|   | New settings Sure                       | New settings Sure                                     | New settings Sure                        |
|   | 500A<br>DisCharCur<br>New settings Sure | 5S<br>DisCharOverDelay<br>New settings Sure           | 500A<br>DisCharOwer<br>New settings Sure |
|   | -73   ID:86:88:35:40<br>MAC:86:88:35:   | -00:04<br>40:00:04                                    | Shigeto Quit                             |
|   | Monitor Normal                          | Param S                                               | ystem Set                                |

# Step 2:How to Set

### **Discharging /Charging**

#### Charging Setting:

Please make sure to set charging current larger than actual one in the charging settings

#### Dischagring Setting :

Please make sure to set discharging current larger than the actual one in the discharging settings; Discharging over current is 2 times larger than discharging current

Attention: the bms will be dead if the set discharging/charging is less than actual one !!

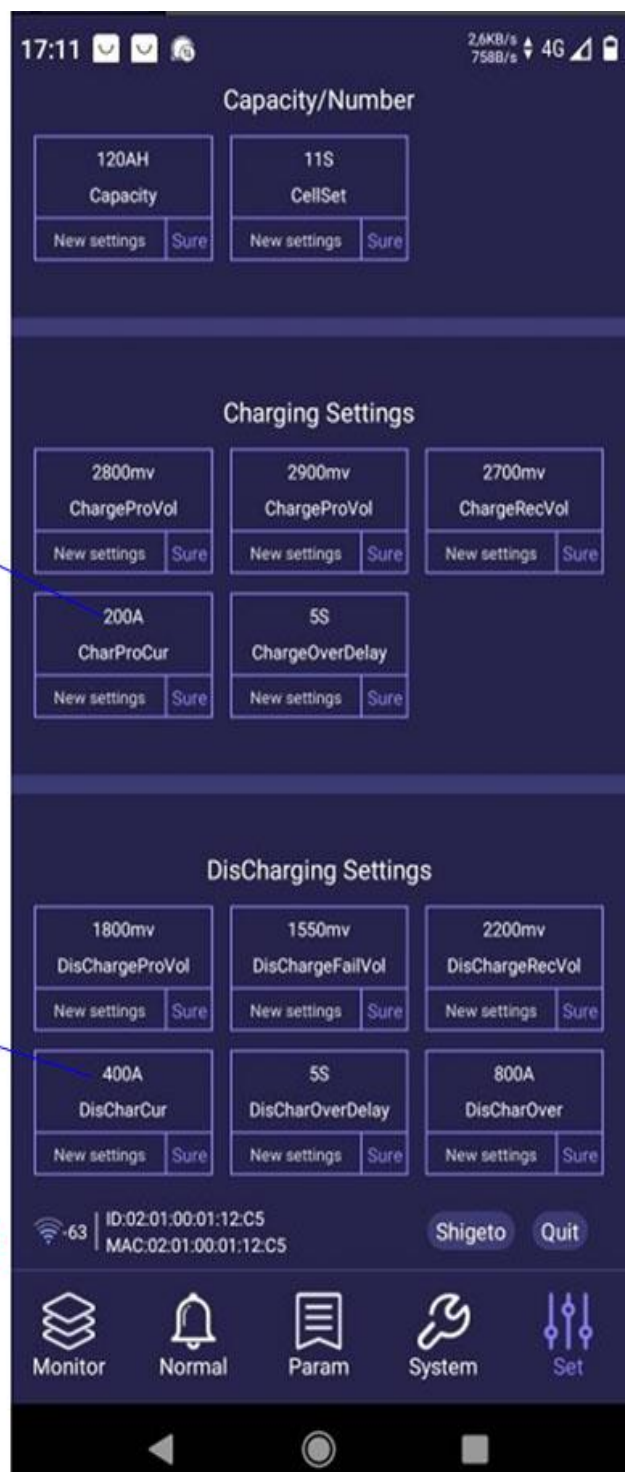

### Step 3.1 Current Calibration-1

In the begining. The BMS and relay can't work without the loading and without current calibration;

Please set the correct discharging current in the *current calibration* after connect loading;Afterwards, the BMS and relay works

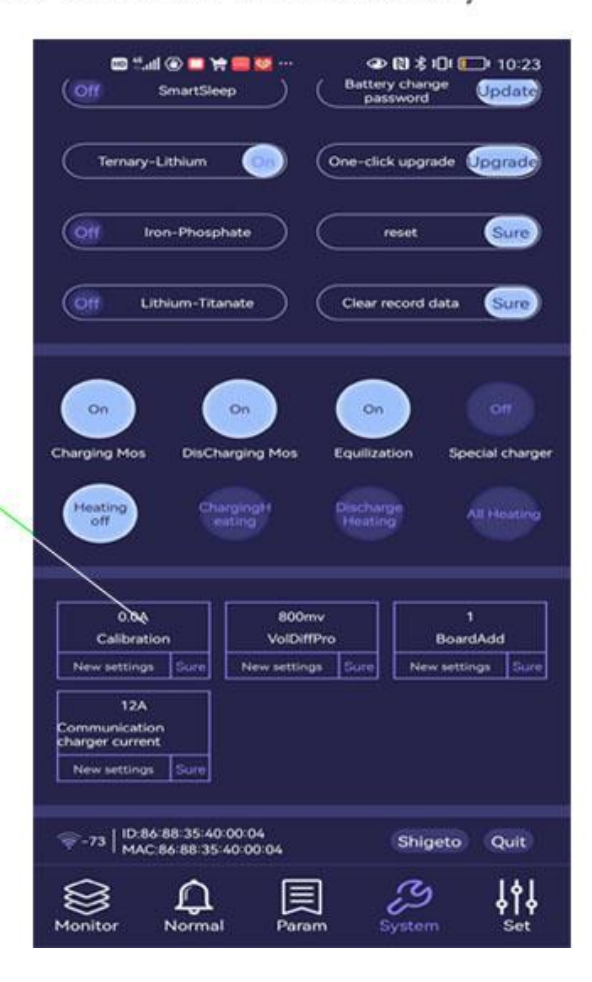

### Step 3.2 Current Calibration-2

Enter 2A in calibration and check if page of "monitor" shows 2A;

If yes, the calibration is completed sucessfully

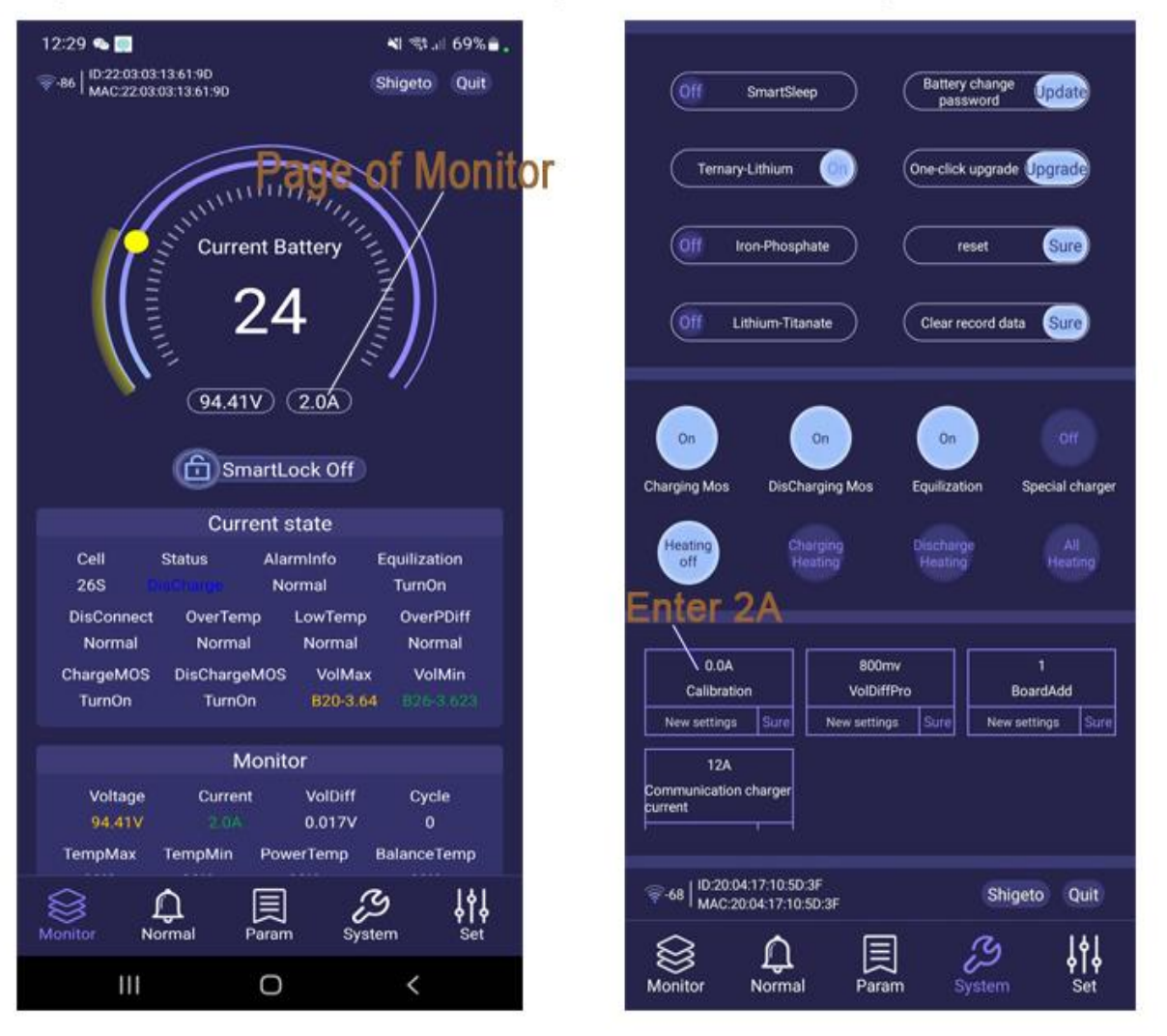

### Attention: you can enter 2~more in the calibration

## STEP 4 SOC Calibration

Set the actual capacity of the batteries pack in the phone APP ,and Discharge the

and then SOC can be corrected and calibrated

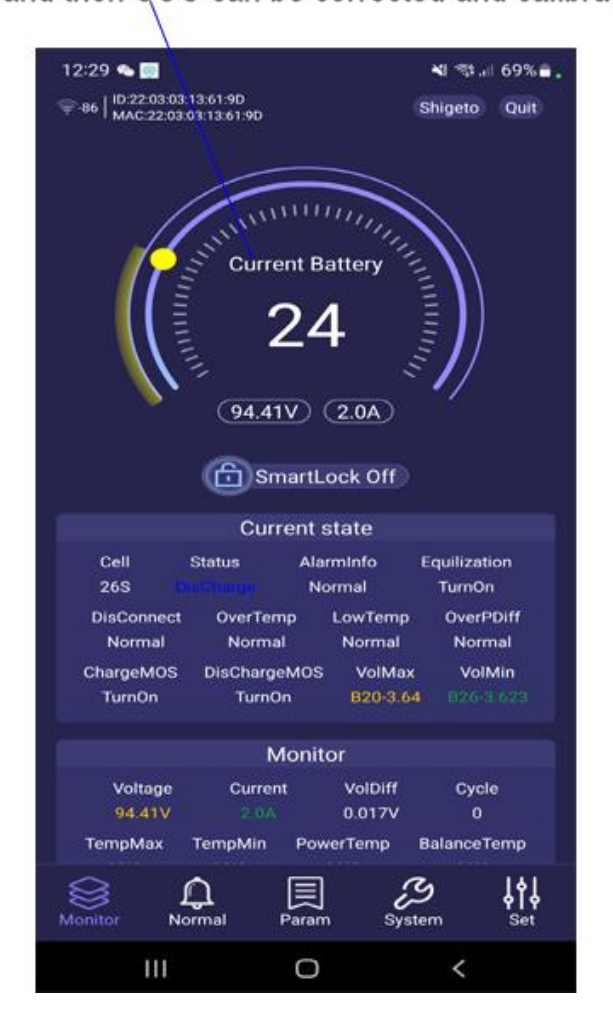

|                                                                                                    | Capacity/Num                                                                                                    | ber                                                                                                    |
|----------------------------------------------------------------------------------------------------|----------------------------------------------------------------------------------------------------|----------------------------------------------------------------------------------------------------|
| 34H                                                                                                    | 35                                                                                                    |                                                                                                    |
| Capacity                                                                                                    | CellSet                                                                                                    |                                                                                                    |
| New attings Sur                                                                                                    | e New settings S                                                                                                    | ure                                                                                                    |
|                                                                                                    |                                                                                                    |                                                                                                    |
|                                                                                                    | Charging Setti                                                                                                    | ngs                                                                                                    |
| 4200mv                                                                                                    | 4300mv                                                                                                    | 2700mv                                                                                                    |
| ChargeProVol                                                                                                    | ChargeProVol                                                                                                    | ChargeRecVol                                                                                                    |
| New settings Sur                                                                                                    | e New settings S                                                                                                    | New settings Sur                                                                                                    |
| 101                                                                                                    | 1 1                                                                                                    |                                                                                                    |
| OUA                                                                                                    | 55                                                                                                    |                                                                                                    |
| CharProCur                                                                                                    | 5S<br>ChargeOverDela                                                                                                    | v                                                                                                    |
| OUA<br>CharProCur<br>New settings Sur                                                                                            | 55<br>ChargeOverDela<br>New settings                                                                                                    | y<br>ure                                                                                                    |
| OUA<br>CharProCur<br>New settings Sur<br>1800mv<br>DisChargeProVol<br>New settings Sur                                           | 55<br>ChargeOverDela<br>New settings S<br>DisCharging Set<br>1550mv<br>DisChargeFailVo<br>New settings S                                              | ttings<br>2200mv<br>DisChargeRecVol<br>New settings Sur                                                              |
| CharProCur New settings Sur 1800mv DisChargeProVol New settings Sur 500A                                                         | 55<br>ChargeOverDela<br>New settings \$<br>DisCharging Set<br>1550mv<br>DisChargeFailvo<br>New settings \$<br>55                                      | y<br>ure<br>ttings<br>2200mv<br>DisChargeRecVol<br>New settings<br>Sur<br>500A                                       |
| CharProCur<br>New settings Sur<br>1800mv<br>DisChargeProVol<br>New settings Sur<br>500A<br>DisCharCur                            | 55<br>ChargeOverDela<br>New settings \$<br>DisCharging Set<br>DisChargeFailVo<br>New settings \$<br>55<br>DisCharOverDela                             | v<br>ure<br>ttings<br>2200mv<br>DisChargeRecVol<br>New settings<br>Sur<br>500A<br>DisCharOver                        |
| OUA<br>CharProCur<br>New settings Sur<br>1800mv<br>DisChargeProVol<br>New settings Sur<br>500A<br>DisCharCur<br>New settings Sur | 55<br>ChargeOverDela<br>New settings S<br>DisCharging Set<br>1550mv<br>DisChargeFailVo<br>New settings S<br>55<br>DisCharOverDela<br>e New settings S | v<br>ure<br>ttings<br>v<br>J<br>JisChargeRecVol<br>New settings<br>Sur<br>SooA<br>DisCharOver<br>New settings<br>Sur |

### **PC Software Instruction OF**

### BMS talk to PC

#### Step1 : PC Software Installation

|             | 0 工具(1) 報助(日)                 |                  |           |          |       |
|-------------|-------------------------------|------------------|-----------|----------|-------|
| 织▼ 🔟 打开     | 共享 ▼ 新建文件夹                    |                  |           |          | ··· · |
| 收藏夹         | 名称                            | 修改日期             | 美型        | 大小       |       |
|             | \mu 3rdParty                  | 2021-01-14 15:03 | 文件夹       |          |       |
| 库           | 퉬 DataBase                    | 2021-06-22 03:52 | 文件夹       |          |       |
| ▋ 视频        | 퉬 Debug                       | 2021-02-22 10:36 | 文件夹       |          |       |
|             | 퉬 en-US                       | 2021-01-14 15:08 | 文件夹       |          |       |
| ী কা#       | 퉬 Image                       | 2021-01-14 15:03 | 文件夹       |          |       |
|             | 🍌 x64                         | 2021-01-14 15:08 | 文件夹       |          |       |
|             | 🍌 x86                         | 2021-01-14 15:08 | 文件夹       |          |       |
|             | 鷆 zh-CN                       | 2021-01-14 15:08 | 文件夹       |          |       |
| 家庭组         | BMSBatteryDAL.dll             | 2021-01-14 15:08 | 应用程序扩展    | 32 KB    |       |
|             | BMSBatteryDAL.dll.config      | 2020-02-13 21:40 | CONFIG 文件 | 3 KB     |       |
| 计算机         | BMSBatteryDAL.pdb             | 2021-01-14 15:08 | PDB 文件    | 98 KB    |       |
| 🍒 本地磁盘 (C:) | BMSBatteryModels.dll          | 2021-01-14 15:08 | 应用程序扩展    | 26 KB    |       |
| 📷 软件 (D:)   | BMSBatteryModels.dll.config   | 2020-02-13 21:49 | CONFIG 文件 | 1 KB     |       |
|             | BMSBatteryModels.pdb          | 2021-01-14 15:08 | PDB 文件    | 92 KB    |       |
| 网络          | BMSBatteryPro.exe.config      | 2020-02-13 21:50 | CONFIG 文件 | 3 KB     |       |
|             | BMSBatteryPro.pdb             | 2021-01-14 15:08 | PDB 文件    | 296 KB   |       |
| 工作空间        | BMSBatteryUserControl.dll     | 2021-01-14 15:08 | 应用程序扩展    | 50 KB    |       |
|             | BMSBatteryUserControl.pdb     | 2021-01-14 15:08 | PDB 文件    | 160 KB   |       |
|             | EntityFramework.dll           | 2019-09-14 17:01 | 应用程序扩展    | 4,659 KB |       |
|             | EntityFramework.SqlServer.dll | 2019-09-14 17:01 | 应用程序扩展    | 573 KB   |       |
|             | EntityFramework.SqlServer.xml | 2019-09-14 17:01 | XML 文档    | 151 KB   |       |
|             | EntityFramework.xml           | 2019-09-14 17:01 | XML 文档    | 3,235 KB |       |
|             | ICSharpCode.SharpZipLib.dll   | 2011-01-03 14:16 | 应用程序扩展    | 196 KB   |       |
|             | NPOLdll                       | 2018-12-17 18:54 | 应用程序扩展    | 1,586 KB |       |
|             | NPOI.OOXML.dll                | 2018-12-17 18:54 | 应用程序扩展    | 518 KB   |       |
|             | NPOI.OpenXml4Net.dll          | 2018-12-17 18:54 | 应用程序扩展    | 88 KB    |       |
|             | NPOI.OpenXmlFormats.dll       | 2018-12-17 18:54 | 应用程序扩展    | 2,030 KB |       |
|             | SeeSharpTools.JY.GUI.dll      | 2019-09-06 02:53 | 应用程序扩展    | 1,163 KB |       |
|             | 🖹 settings.xml                | 2021-01-09 21:58 | XML 文档    | 62 KB    |       |
|             | System.Data.SQLite.dll        | 2019-10-27 06:38 | 应用程序扩展    | 355 KB   |       |
|             | System.Data.SQLite.dll.config | 2018-08-13 21:49 | CONFIG 文件 | 1 KB     |       |
|             | System.Data.SQLite.EF6.dll    | 2019-10-27 06:38 | 应用程序扩展    | 183 KB   |       |
|             | System.Data.SQLite.Linq.dll   | 2019-10-27 06:38 | 应用程序扩展    | 183 KB   |       |
|             | Svstem.Data.SOLite.xml        | 2019-10-27 06:38 | XML 文档    | 1.073 KB |       |
|             | □ 上位机4.0.exe                  | 2021-01-14 15:08 | 应用程序      | 438 KB   |       |

| PortNo: COM4 ~                  | 🕽 Monitor 🔇 Alarm 🔇 | Param 🕕 Normal   | 💿 DLoad 🛛 💿 Graph 💿 | Update 💧 LeaseSe |
|---------------------------------|---------------------|------------------|---------------------|------------------|
| DevNo: 1                        |                     | Batte            | ry Info             |                  |
| Onnect                          | CapacitySet:        | 20 ah            | CellSet:            | 14 C             |
| English 🗸                       | CurrentPercent:     | 50 %             | LowCapacity:        | 0 %              |
|                                 | BalAccuracy:        | 20 mv            | DisCharCapacity     | 0 ah             |
|                                 | BalanceVol:         | 3800 mv          | CalibrationCapacity | 0 ah             |
| Remain: 0 %                     |                     | Battery          | Operation           |                  |
| 40 <sup>80 120</sup> 160<br>200 | 0                   | Ternary-Lithium  | ReStart             |                  |
| Voltage: 0 V                    | 0                   | Iron-Phosphate   | O Reset             |                  |
| 50 100 150                      | 0                   | Lithium-Titanate | Modify              | ]                |
| 200                             | Charge MOS:         | Discharge MOS:   | Equalization: Sp    | oecial Charger:  |
| Current: 7 A                    |                     | 0                |                     |                  |
| acCode: 342589975               | HeaterClose         | : ChargeHeater:  | DisChargeHeater:    | AllHeater:       |
| ueTooth: 26541C98068E           | 0                   | •                | ۲                   | •                |
| ctory: 2012年12月31日              |                     |                  |                     |                  |

#### Step2 : Select the correct Port

# Step3 : The address " 1 "cannot be changed. After this, press the botton "Connect"

| DortNot 🛛        | Monitor | Alarm O     | Param 🕕   | Normal  | 💮 DI   | Load 💿 G  | iraph ( | Update    | LeaseSet |
|------------------|---------|-------------|-----------|---------|--------|-----------|---------|-----------|----------|
| evNo: 1          |         | Basicl      | nfo       |         |        |           | S       | tatusInfo |          |
|                  | /olMax  | 0.000 V B00 | VolDiff   | 0.000   | v      | Status    | Stand   | DisCon    | nect OK  |
| Connect          | /olMin  | 0.000 V poo | Circle    | 0.0000  | т      | DisChaPro | ОК      | Charge    |          |
| nglish 🗸         | emnMax  | 0.000 °C    | TempMin   | 0.000   | °C     | OverTemp  | OK      | LowTor    |          |
| 文<br>nglish      | oworTom | 0.000 °C    | PalancaTo | 0.000   | ~      | overremp  | OK      | Lowier    |          |
|                  | owerrem | 0.000       | Dalancere | 0.000   |        | ChargeMO  | S Open  | DisCha    | MOS Ope  |
|                  | Temp    | 0.0 °C      |           | 0       |        | OverPDif  | OK      | Balance   | e Oper   |
| emain: 00.0 %    |         |             |           | Cell-Vo | oltage | (V)       |         |           |          |
| 40 80 120 160    | 1       | 2           | 3         | 4       |        | 5         | 6       | 7         | 8        |
| 200              |         |             |           |         |        |           |         |           |          |
| /oltage: 0.000 V | 0.000   | 0.000       | 0.000     | 0.000   |        | 0.000     | 0.000   | 0.000     | 0.000    |
| an many a        | 9       | 10          | 11        | 12      |        | 13        | 14      | 15        | 16       |
| 50 100 150       |         |             |           |         |        |           |         |           |          |
|                  | _       |             |           |         |        |           |         |           |          |
| Current: 0.000 A | 0.000   | 0.000       | 0.000     | 0.000   |        | 0.000     | 0.000   | 0.000     | 0.000    |
| Code: 0000000    | 17      | 18          | 19        | 20      |        | 21        | 22      | 23        | 24       |
| Tooth 0000000    |         |             |           |         |        |           |         |           |          |
|                  | 0.000   | 0.000       | 0.000     | 0.000   |        | 0.000     | 0.000   | 0.000     | 0.000    |

Step 4: According to different customers ,the PC software has English and Chinese version ; The monitoring can be used to check the data of each cell, battery situation

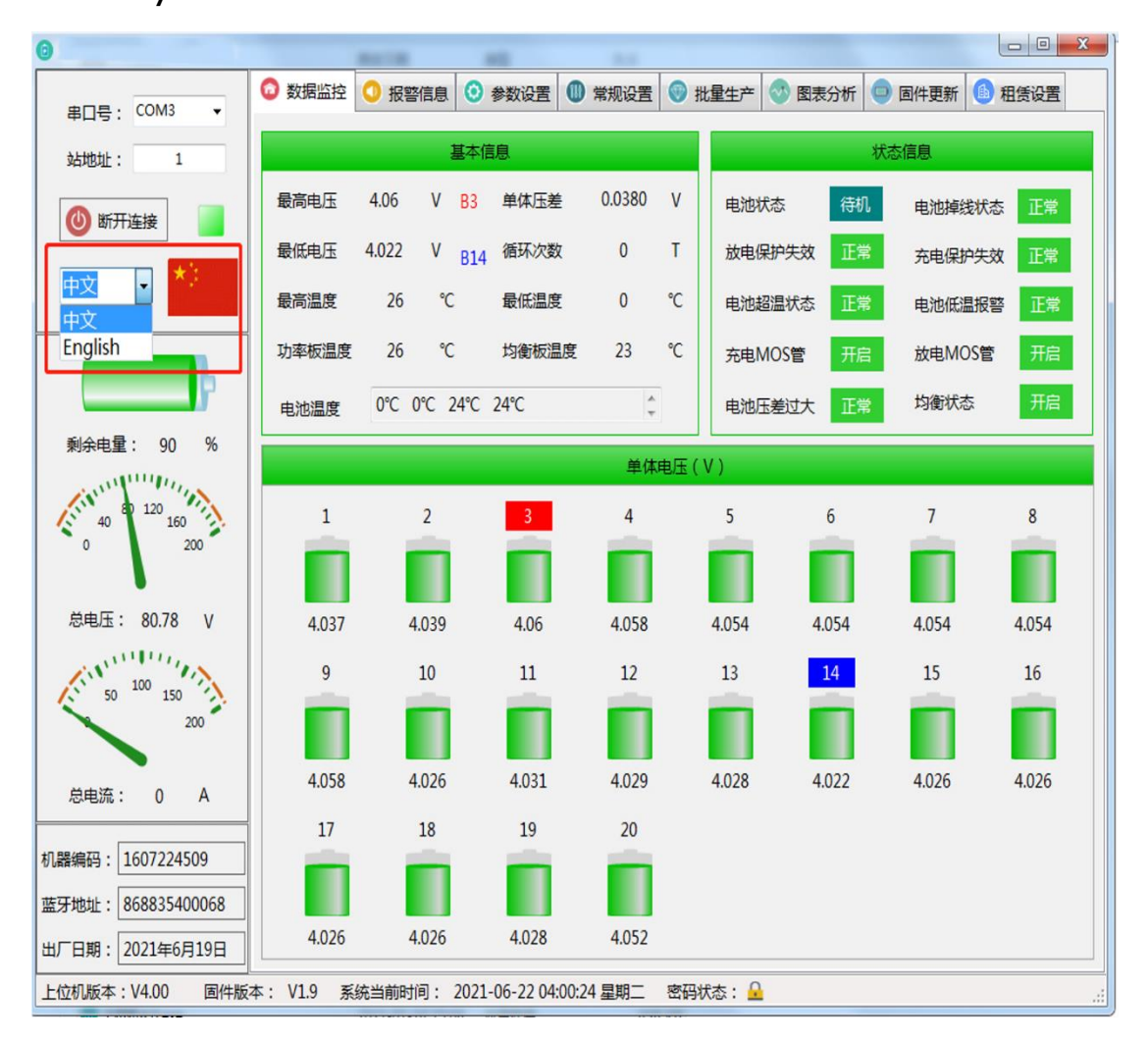

#### Step 5: if you want to set the parameters, please enter

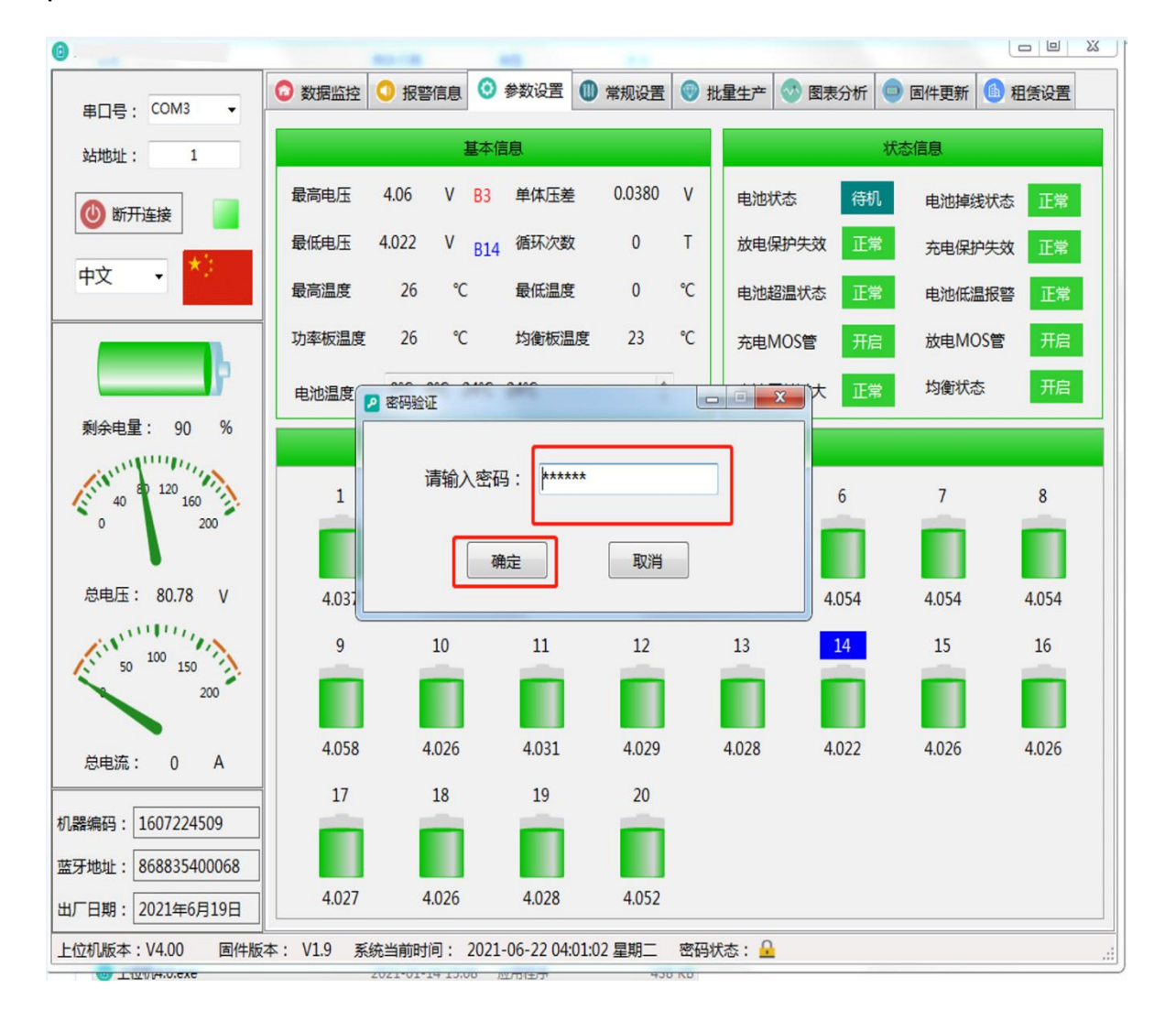

#### password :123456

Step6 :Enter data to be set to confirm the modification. The

| 6                                            | ALC 44 14                                                                          |                    |         |        |
|----------------------------------------------|------------------------------------------------------------------------------------|--------------------|---------|--------|
| 串口号: COM3 🔻                                  | <ul> <li>数据监控</li> <li>报警信息</li> <li>参数设置</li> <li>第规设置</li> <li>第 批量生产</li> </ul> | 图表分析               | 😑 固件更新  | 6 租赁设置 |
| 站地址: 1                                       | 电压保护设置                                                                             |                    |         |        |
| 🕚 断开连接                                       | 充电保护电压: 4200 mv 放电保护电                                                              | 电压:                | 2750 mv |        |
| 中文 🔹 📩                                       | 充电失效保护电压: 4300 mv 放电失效保                                                            | 彩护电压:              | 2500 mv |        |
|                                              | ◎ 参数修改                                                                             | 宝:                 | 3150 mv |        |
| P                                            | 参数名称: 充电电流保护值                                                                      |                    |         |        |
| 剩余电量: 90 %                                   | 当前设定值: 30                                                                          | 户值:                | 70 A    |        |
| 40 <sup>80</sup> <sup>120</sup> 160<br>0 200 | 数据类型: Short                                                                        | <b>गः</b>          | 5 S     |        |
|                                              | 修改设定值: 19                                                                          | 户值:                | 200 A   |        |
|                                              | 福定 原当                                                                              | 户 <mark>值</mark> : | 65 ℃    |        |
| 50 <sup>100</sup> 150<br>200                 |                                                                                    | 夏值:                | 60 °C   |        |
|                                              | 均衡温度恢复值: 65 ℃ 低温保护值                                                                | [:                 | -30 °C  |        |
| 志电流: U A                                     | 低温保护恢复值: -25 ℃ 充电器电流                                                               | 設置:                | 12 A    |        |
| 机器编码: 1607224509<br>蓝牙地址: 868835400068       | 低温加热温度设置: 0 ℃ 低温加热恢                                                                | 復值:                | 10 °C   |        |
| 出厂日期: 2021年6月19日                             | 温馨提示:双击参数执行修改                                                                      | 20<br>20           |         |        |
| 上位机版本: V4.00 固件版表                            | 4: V1.9 系统当前时间: 2021-06-22 04:08:45 星期二 密码状态: 🔒                                    | 00:07:12           |         |        |

modification is successful

Step7 In the "Normal:,No of battery in series can be set based on the actual situation ; In the meanwhile, according to the battery properties you can select the protection mode

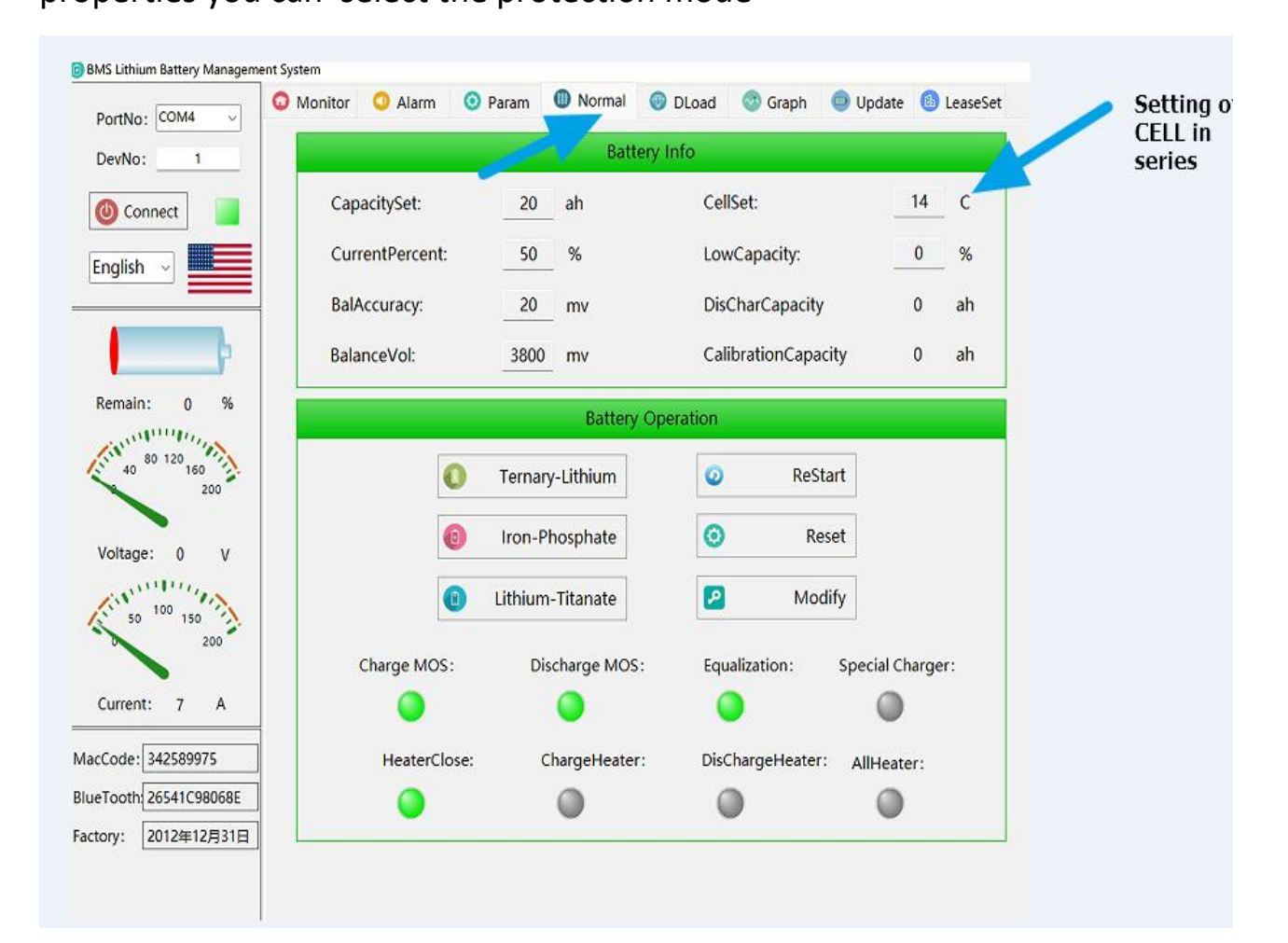

| BMS Lithium Battery Management S                                                                                | System          |             |                    |              |         |        |                                         |
|----------------------------------------------------------------------------------------------------|-----------------|-------------|--------------------|--------------|---------|--------|-----------------------------------------|
| PortNo: COM5 ~                                                                                                  | Monitor 🧿 Alarm | 🧿 Param     | Normal             | DLoad        | 💿 Graph | Update | 🚯 LeaseSet                              |
| DevNo: 1                                                                                                    |                 |             | Mass Produ         | iction Param | Set     |        |                                         |
| Connect I                                                                                                    | Parameter       | ri          | Actual             | Set          |         | Result |                                         |
|                                                                                                    | Charge-Pro (r   | mv) :       | <mark>4</mark> 350 |              |         |        |                                         |
| English ~                                                                                                    | Charge-Pro (    | mv) : [     | 4200               |              |         |        | Open                                    |
|                                                                                                    | Charge-Rec (    | mv) :       | 4150               |              |         |        | 10 - 11 - 11 - 11 - 11 - 11 - 11 - 11 - |
| P                                                                                                    | Charge-Pro (A   | A):         | 40                 |              |         |        | _                                       |
| Remain: 0 %                                                                                                    | Discharge-Fail  | -Pro (mv):  | 2550               |              |         | O      | Save                                    |
| 80 120 160                                                                                                    | Discharge-Pro   | (mv) :      | 2750               |              |         |        |                                         |
| 200                                                                                                    | Discharge-Pro   | (mv) :      | 2900               | ]            |         | O      | DLoad                                   |
| Voltage: 0 V                                                                                                    | Discharge-Pro   | (A) :       | 80                 | ]            |         |        |                                         |
| an and the second second second second second second second second second second second second second second se | Balance Voltag  | ge (mv) : [ | 3800               | ]            |         |        |                                         |
| 50 <sup>100</sup> 150<br>200                                                                                    | Capacity (AH    | ):          | 20                 | ]            |         |        |                                         |
|                                                                                                    | Cell-Set (Cell) | ): [        | 14                 | ]            |         |        |                                         |
| Current: 7 A                                                                                                    | PasswordSet:    |             | 123456             |              |         |        |                                         |
| MacCode: 342589975                                                                                              | BlueToothNar    | ne:         |                    |              | Set     |        |                                         |
| BlueTooth 26541C98068E                                                                                          | Bluetooth-Rea   | ading:      | 0                  |              | ]       | Read   |                                         |
| Factory: 2012年12月31日                                                                                            |                 |             |                    |              |         |        |                                         |

#### Step 8: you can set the protection parameters you expect

#### Step9:可以查看电压电流曲线

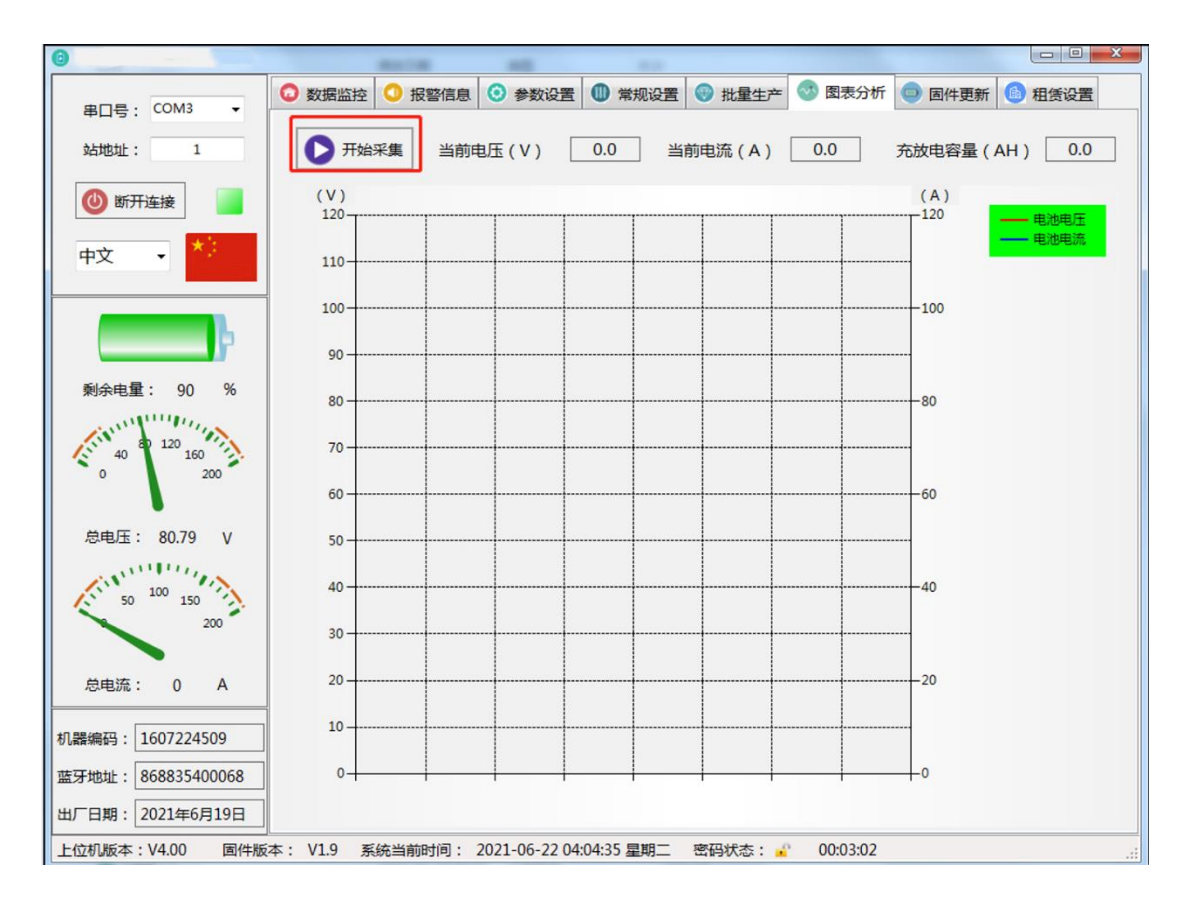

### Step 10 可以更新固件一键休眠

| 串口号: COM3 🗸                            | <ul> <li>○ 数据监控</li> <li>○ 报警信息</li> <li>③ 参数设置</li> <li>● 常规设置</li> <li>● 批量生产</li> <li>○ 图表分析</li> <li>● 固件更新</li> <li>● 租赁设置</li> </ul> |
|----------------------------------------|----------------------------------------------------------------------------------------------------|
| 站地址: 1                                 | 固件更新过程                                                                                                    |
| 🕚 断开连接                                 | STEP 1:选择固件文件                                                                                                    |
| 中文 •                                   | STEP 2: 发送重启命令                                                                                                    |
| <b></b> }                              | STEP 3 : Baud9.6K连接                                                                                                    |
| 剩余电量: 90 %                             | STEP 4:发送0x20指令 烧录段号: 0                                                                                                    |
| 40 40 120 160<br>0 200                 | 忘ITI按下: 0<br>STEP 5: 发送0x31指令                                                                                                    |
|                                        | STEP 6 : 正常返回0x43                                                                                                    |
| 总电压: 80.79 V                           | 固件更新耗时: 00: 00: 00<br>STEP 7: 发送固件信息                                                                                                    |
| 200                                    | 其他设置                                                                                                    |
| 总电流: 0 A                               | 电流校准: 0 A 保护板地址: 1                                                                                                    |
| 机器编码: 1607224509<br>蓝牙地址: 868835400068 | 压差保护值: 800 mv 🔮 一键休眠                                                                                                    |
| 出厂日期: 2021年6月19日                       |                                                                                                    |
| 上位机版本: V4.00 固件版                       | 本: V1.9 系统当前时间: 2021-06-22 04:05:16 星期二  密码状态: 🔐 🛛 00:03:43                                                                                |

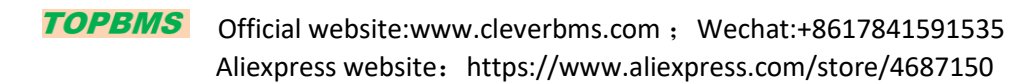